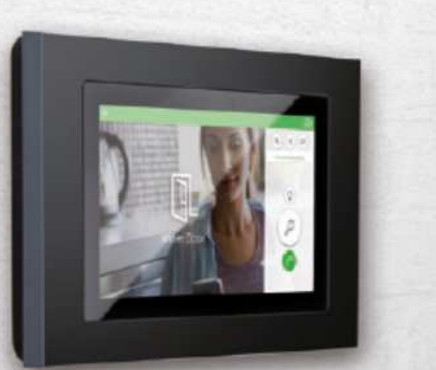

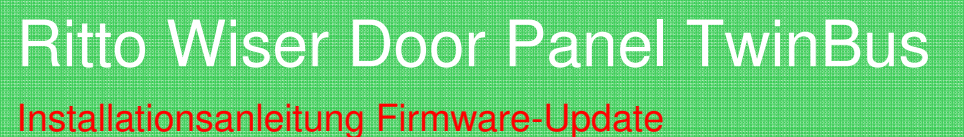

Diese Anleitung beschreibt die empfohlene Vorgehensweise zur Installation eines Firmware-Updates für ein Wiser Door Panel TwinBus.

- 1. Mit einem PC mit geeignetem SD Kartenschacht auf einer handelsüblichen SD Karte einen Ordner namens **software** anlegen (bitte alle Buchstaben klein schreiben).
- Die Datei update.zip von der Ritto Homepage in den Ordner software auf der SD Karte kopieren (alles klein geschrieben; ZIP-Datei nicht entpacken!).
- Prüfen, ob der an der Unterseite des Wiser Door Panels befindliche SD Kartenschacht leer ist - gegebenenfalls andere SD Karten oder die bei Auslieferung enthaltene Dummy Karte entfernen - und die SD Karte mit dem Firmware-Update aus dem PC in den SD Kartenschacht einstecken bis diese einrastet.
- 4. Im Inbetriebnahme Menü des Wiser Door Panels den Menüpunkt Firmware Update auswählen und die Schaltfläche System-Update betätigen. Alle anderen Schaltflächen werden für diesen Vorgang nicht benötigt!
- 5. Das Firmware-Update wird nun geladen und installiert. Dauer ca. 3-4 Minuten. Bitte achten Sie darauf, dass dieser Vorgang nicht unterbrochen wird! Bitte das Gerät für die Zeit des Updates nicht betätigen und nicht spannungsfrei schalten!
- 6. Nach erfolgreichem Update und automatischen Neustart kann man die Firmwareversion im Inbetriebnahme Menü des Wiser Door Panels unter dem Menüpunkt Firmware Update überprüfen. Dass man erfolgreich ein Firmware-Update per SD Karte durchgeführt hat, erkennt man daran, dass die Firmwarebezeichnung ein ++ enthält (z.B. von Version 2.0.42 auf 2.0.44++). Im Auslieferzustand hat das Wiser Door Panel eine Firmwareversion ohne die ++ Kennzeichnung.

Bei Fragen erreichen Sie unseren technischen Support unter:Tel. +49 2102 404 6000oderE-Mail: tsc-wiehl@schneider-electric.com